1. Windows メール 6.0 を起動して下さい。

| ファイル(F) 編集(E) 表示(V)                 | ソール(T) メッセージ(M) ヘルプ(H)                                                                    |   |
|-------------------------------------|-------------------------------------------------------------------------------------------|---|
| ■ スパム ■ 非スパム 💥 設立                   | 送受信(S)                                                                                    | 1 |
| 👕 メールの作成 👻 🙀 返信 📫                   | すべて同期(Z)                                                                                  |   |
| ▲ 🥪 ローカル フォルダ<br>😺 受信トレイ<br>💕 送信トレイ | Windows アドレス帳(C)         Ctrl+Shift+           差出人をアドレス帳に追加する(D)         Windows わしいがっ(L) | c |
| 등 送信済みアイテム<br>◎ ごみ箱                 | メッセージルール(R)                                                                               | 1 |
| ◎ 下書き                               | ニュースグループ(W) Ctrl+                                                                         | w |
| シマイクロソフト コミュニティ                     | アカウント(A)                                                                                  |   |
|                                     | 迷惑メールのオプション(J)<br>オプション(O)                                                                |   |

「ツール」-「アカウント」をクリックして下さい。

※Windows メールを初めて起動した際に、以下のような画面が表示される場合は、手順4の画面から進んで下さい。

| 9                                                        |
|----------------------------------------------------------|
| 名相                                                       |
| 電子メールを送信するときに、名明が【澄出人】のフィールドに表示されます。表示する<br>名前を入力してください。 |
| 表示名(D):                                                  |
| 例: Taro Chofu                                            |
|                                                          |
|                                                          |
| 地子 スール アガリン / 100時間に - 2014                              |
|                                                          |
|                                                          |
| 次へ(N) キャンセル                                              |

2.「インターネットアカウント」画面が表示されます。

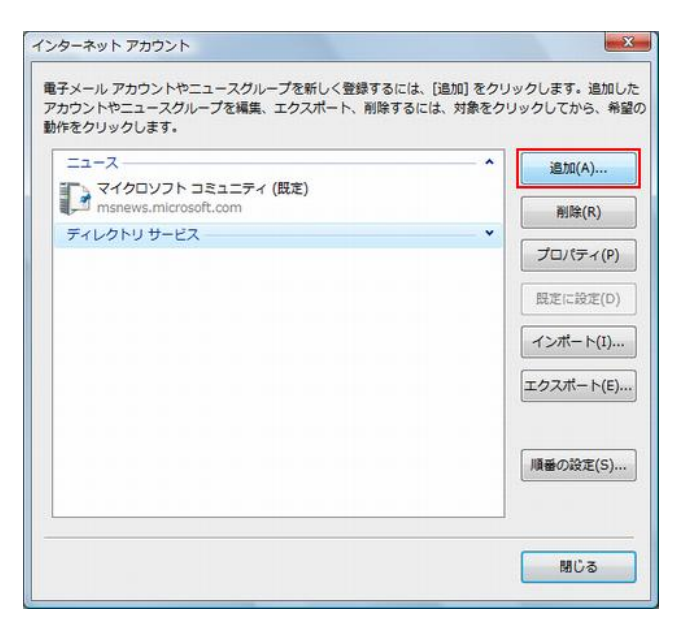

「追加」をクリックして下さい。

3.「アカウントの種類の選択」画面になります。

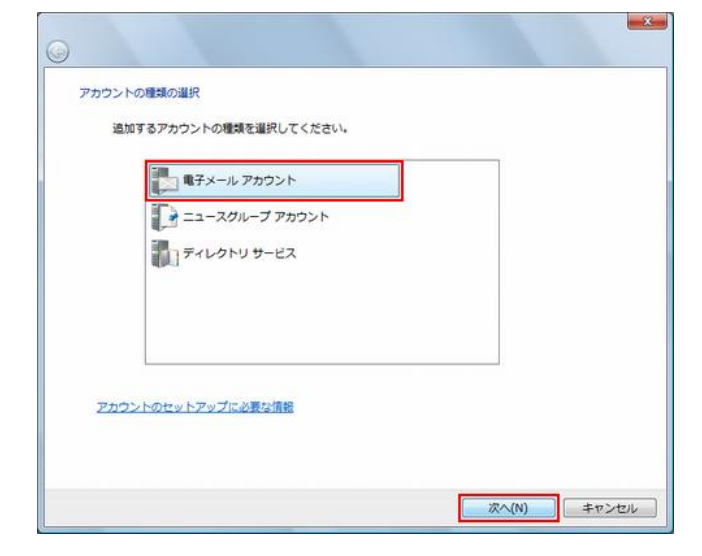

「電子メールアカウント」を選択し、 「次へ」をクリックして下さい。

4. 「名前」画面になります。

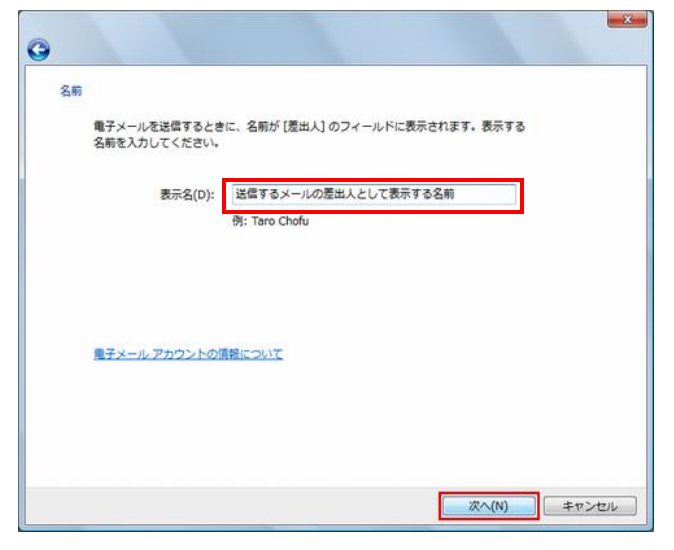

5.「インターネット電子メールアドレス」画面になります。

| インターネット電子メール アドレス<br>電子メールのアドレスは、他のユーザーがあなたに電子メールを送信するために使います。<br>電子メール アドレス(E) [メールアカウント] @west-bb.com |
|----------------------------------------------------------------------------------------------------|
| 電子メールのアドレスは、他のユーザーがあなたに電子メールを送信するために使います。<br>電子メール アドレス(E) [メールアカウント] @west-bb.com                      |
| 電子メール アドレス(E) <mark>[メールアカウント]</mark> @west-bb.com                                                      |
|                                                                                                    |
| 例: t-chofu@microsoft.com                                                                                |
|                                                                                                    |
|                                                                                                    |
| 重子メールアカウントの情報について                                                                                       |
|                                                                                                    |
| 次へ(N) キャンセル                                                                                             |

「表示名」は任意の名前を入力して 「次へ」をクリックして下さい。

※入力した名前は、メール送信時[送信者名]として 相手に通知されます。

「電子メールアドレス」にメールアドレス ([メールアカウント] @west-bb.com)を入力して 「次へ」をクリックして下さい。 6.「電子メールサーバーのセットアップ」画面になります。

| ©                                                                                                    | 下記参照し、各項目を入力して下さい。                                                                                                    |
|----------------------------------------------------------------------------------------------------|----------------------------------------------------------------------------------------------------|
| 電子メール サーバーのセットアップ<br>受信 メール サーバーの種類(S)<br>POP3 ▼<br>受信 メール (POP3 または IMAP) サーバー(I):<br>mail.we st=bb.com<br>送信 メール (SMTP) サーバー名(Q):<br>mail.we st=bb.com | 受信メールサーバーの種類: POP3を選択<br>受信メール(POP3 または IMAP)サーバー: mail.west-bb.com<br>送信メール(SMTP)サーバー名: mail.west-bb.com<br>送信サーバーは認証が必要: チェックする |
| ✓ 送信サーバーは認証が必要(⊻)<br><u>職子メール サーバーの情報について</u><br>次へ(№) キャンセル                                                                                             | 各項目を入力完了しましたら<br>「 <b>次へ」</b> をクリックして下さい。                                                                                         |

7.「インターネットメールログオン」画面になります。

| 0                                        |                                       | 下記参照し、各項目を入力して下さい。         |
|------------------------------------------|---------------------------------------|----------------------------|
| インターネット メール ログ<br>インターネット サート<br>してください。 | オン<br>ミス プロバイダから提供されたユーザー名およびパスワードを入力 |                            |
| ユーザー名(A):                                | [メールアカウント] @west-bb.com               | ([メールアカウント]@west-bb.com)   |
|                                          |                                       | <b>パスワード</b> : メールパスワードを入力 |
| パスワード(P):                                | •••••••                               | パスワードを保存する: チェックする         |
|                                          | 図 パスワードを保存する(W)                       |                            |
|                                          |                                       | 各項目を入力完了しましたら              |
|                                          |                                       | 「次へ」をクリックして下さい。            |
|                                          | 次へ(N) キャ                              |                            |

## 8.「設定完了」画面が表示されたら

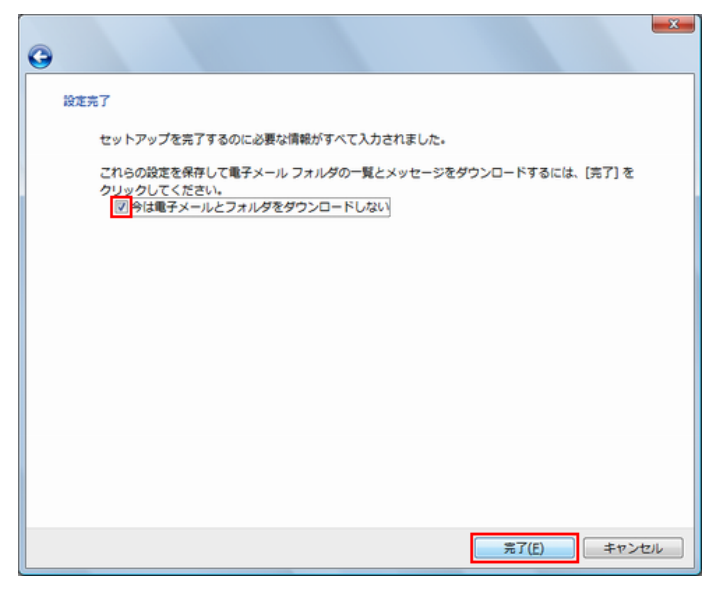

「今は電子メールをダウンロードしない」にチェックし 「完了」をクリックして下さい。

#### 9.「インターネットアカウント」画面になります。

| メール (貯定)            | • 追加(A). |
|---------------------|----------|
|                     | 削除(R)    |
| マイクロソフト コミュニティ (既定) | プロパティ    |
| ディレクトリサービス          | ■        |
|                     | インボート    |
|                     | エクスポート   |
|                     | <b>F</b> |
|                     | 順番の設定(   |

10. 「プロパティ」画面からサーバー情報を設定します。

2

| プロパティ                              | х |
|------------------------------------|---|
| 全般サーバー接続 セキュリティ 詳細設定               |   |
| サーバー情報                             |   |
| 受信メール サーバーの種類( <u>M</u> ): POP3    |   |
| 受信メール (POP3)(I): Imail.west-bb.com |   |
| 送信メール (SMTP)(U): mail.west-bb.com  |   |
| 受信メール サーバー                         |   |
| ユーザー名(A): [メールアカウント] @west-bb.com  |   |
| パスワード( <u>P</u> ):                 |   |
|                                    |   |
| □ セキュリティで保護されたパスワード認証でログオンする(S)    |   |
| 送信メール サーバー                         |   |
| マ このサーバーは認証が必要(⊻)     設定(E)…       |   |
|                                    |   |
|                                    |   |
|                                    |   |
| OK キャンセル 適用( <u>A</u> )            |   |

作成したアカウントを選択し、「**プロパティ」**をクリック して下さい。

> 「サーバー」タブをクリックして、 「このサーバーは認証が必要」にチェックし、 「設定」をクリック して下さい。

### 11.「送信メールサーバー」画面になります。

| 送信メール サーバー                                          |
|-----------------------------------------------------|
| ログオン情報                                              |
| ◎ 受信メール サーバーと同じ設定を使用する(U)                           |
| <ul> <li>○次のユーザー名とパスワードでログオンする(<u>0</u>)</li> </ul> |
| ユーザー名(E):                                           |
| パスワード(2):                                           |
| ⑦パスワードを保存する( <u>W</u> )                             |
| □ セキュリティで保護されたパスワード認証でログオンする( <u>S</u> )            |
|                                                     |

\_\_\_\_

# 12.「プロパティ」画面から詳細設定をします。

r\_\_\_\_\_

| プロパティ                                |
|--------------------------------------|
| 全般 サーバー 接続 セキュリティ 詳細設定               |
| サーバーのボート番号                           |
| 送信メール (SMTP)(O): 587 既定値を使用(U)       |
| □ このサーバーはセキュリティで保護された接続 (SSL) が必要(Q) |
| 受信メール (POP3)(I): 110                 |
| □ このサーバーはセキュリティで保護された接続 (SSL) が必要(C) |
| サーバーのタイムアウト                          |
| 短い                                   |
| 送信                                   |
| □次のサイズよりメッセージが大きい場合は分割する(B) 60 ▲ KB  |
| 配信                                   |
|                                      |
| □ サーバーから削除する(R) 5 ▲ 日後               |
| □[ごみ箱]を空にしたら、サーバーから削除(M)             |
|                                      |
| OK キャンセル 適用(A)                       |

「受信メールサーバーと同じ設定を使用する」を選択し、 「OK」をクリックして下さい。

| 「詳細設定」タブをクリックし、                         |
|-----------------------------------------|
| 下記参照し各項目を入力して下さい。                       |
|                                         |
| 送信メール(SMTP): 587                        |
| <b>サーバーにメッセージのコピーを置く</b> :利用にあわせてチェックする |
| <b>サーバーから削除する</b> :利用にあわせてチェックする        |
| [ごみ箱]を空にしたら、サーバーから削除:利用にあわせてチェックする      |
| このサーバーはセキュリティで保護された接続(SSL)が必要(2 箇所):    |
| チェックしない                                 |
|                                         |
| 各項目を入力完了しましたら                           |
| 「適用」→「OK」をクリックしてください。                   |

#### 13. 「インターネットアカウント」画面に戻りましたら

| メール                 | へ<br>追加(A) |
|---------------------|------------|
| (設定)                |            |
|                     |            |
| マイクロソフト コミュニティ (既定) | プロパティ(F    |
| ディレクトリサービス          |            |
|                     | インポート(I)   |
|                     | エクスポート(F   |
|                     |            |
|                     | [          |
|                     | 順番の設定(S    |

「閉じる」をクリックして下さい。

設定完了です。